# AVEX EASY PRESENTER 3065

# Handleiding

# 1. AANSLUITEN EN BEDIENING

De EasyPresenter wordt bedient door middel van het knoppenpaneel aan de voorkant. Om het systeem aan te zetten druk je op "**POWER ON"**. Vervolgens sluit je de kabel aan op de laptop en kies je de juiste bron.

In het schema hiernaast zie je welke bron aan welke aansluiting gekoppeld is. De aansluitingen en kabels hangen aan de achterkant van de kolom.

# 2. TOUCH FUNCTIONALITEIT

Om de Touch functionaliteit van je eigen laptop over te nemen moet je naast de **VGA** of **HDMI** kabel ook de **USB** kabel aan je laptop aansluiten.

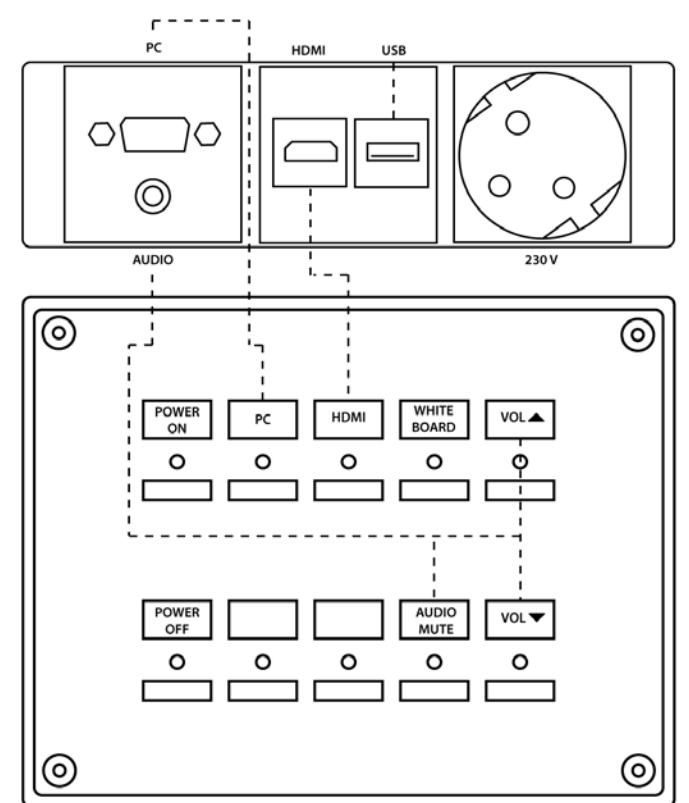

# 3. WHITEBOARD

Klik op de knop Whiteboard om deze op te starten.

- 1. In dit menu zitten de verschillende functies om te tekenen.
- Hier kan je de door de verschillende pagina's bladeren of kiezen voor andere display layouts
- In de onderste balk kunnen verschillende instellingen aangepast worden.

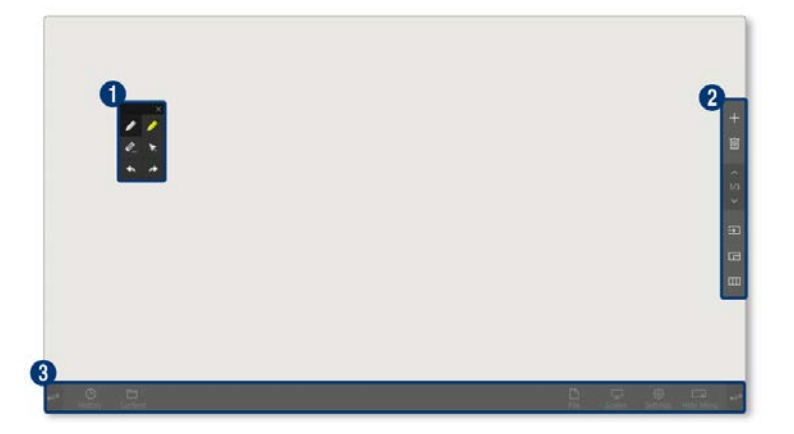

# **EFFECTIVE BUSINESS COMMUNICATIONS**

## 4. TEKENEN

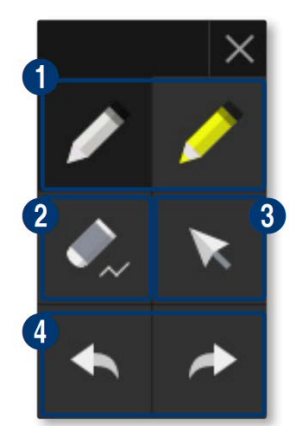

- 1. Door op deze knop te drukken kan je beginnen met tekenen. Door nog een keer op de pen te klikken krijg je verschillende pen-opties te zien.
- Dit is de gum, waarmee je gemakkelijk notities kan wijzigen. Door nogmaals op de knop te drukken krijg je verschillend opties te zien.
- 3. Dit is de selectiemodus, waarin je objecten kan verplaatsen
- 4. Met deze knoppen kan je acties terugdraaien of weer terug plaatsen.

Met 🖾 kan je het menu minimaliseren. Doormiddel van 🖾 komt het menu weer terug.

## 5. TOOLBAR

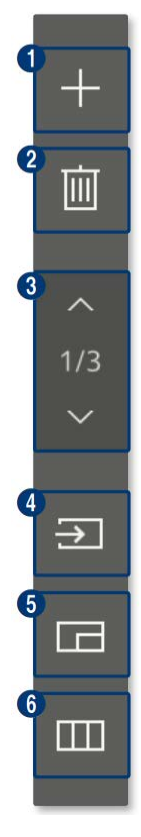

- 1. Met deze knop maak je een extra pagina aan. Er is een maximum van 10 pagina's.
- 2. Met deze knop verwijder je een pagina. Wees voorzichtig met deze knop, want een verwijderde pagina kan niet worden teruggehaald.
- 3. Met deze knoppen kan je door de verschillende pagina's navigeren.
- 4. Met deze knop kan je een externe bron, zoals HDMI of VGA toevoegen aan het interactieve scherm.
- 5. Dit is de Picture-in-Picture modus, waarbij je tegelijkertijd het whiteboard en een externe bron kan laten zien.
- 6. Met deze knop kom je bij het menu van het scherm. Aangezien de bediening op het knoppenpaneel zit hoef je deze knop niet te gebruiken.

### 6. <u>MENU</u>

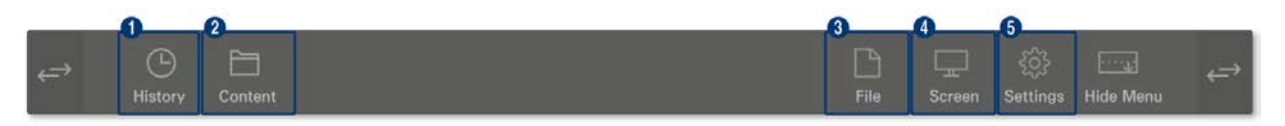

- 1. In de lijst kan je recent gebruikte content zien
- 2. Hier kan lokaal opgeslagen content gevonden worden.
- 3. Met deze knop kan je de content opslaan. Plaats een USB-stick in het scherm om de content op te slaan.
- 4. Onder dit menu kan je screenshots maken van het whiteboard.
- 5. In dit menu zijn de instellingen van het Whiteboard te vinden.

# **EFFECTIVE BUSINESS COMMUNICATIONS**